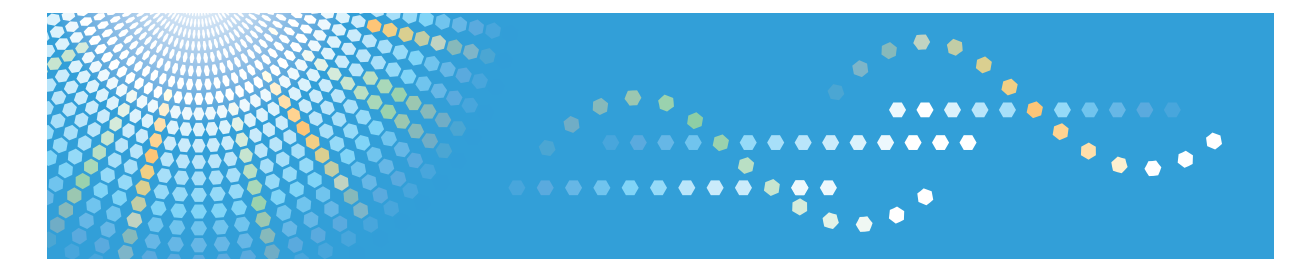

### Operating Instructions Printer Driver Guide for Mac

- 1 Installing and Configuring the Printer Driver on a Macintosh
- 2 Before Using the Printer Driver
- **3** Printing
- 4 Printer Driver
- 5 Appendix

Read this manual carefully before you use this machine and keep it handy for future reference. Before using this machine, be sure to read the "Safety Information" section of the provided manual.

#### Introduction

This manual contains detailed instructions and notes on the operation and use of this machine. For your safety and benefit, read this manual carefully before using the machine. Keep this manual in a handy place for quick reference.

#### Important

Contents of this manual are subject to change without prior notice. In no event will the company be liable for direct, indirect, special, incidental, or consequential damages as a result of handling or operating the machine.

Do not copy or print any item for which reproduction is prohibited by law.

Copying or printing the following items is generally prohibited by local law:

bank notes, revenue stamps, bonds, stock certificates, bank drafts, checks, passports, driver's licenses.

The preceding list is meant as a guide only and is not inclusive. We assume no responsibility for its completeness or accuracy. If you have any questions concerning the legality of copying or printing certain items, consult with your legal advisor.

#### Caution

Two kinds of size notation are employed in this manual. With this machine refer to the metric version.

For good print quality, the supplier recommends that you use genuine print cartridges from the supplier.

The supplier shall not be responsible for any damage or expense that might result from the use of parts other than genuine parts from the supplier with your office products.

#### Notes

Some illustrations in this manual might be slightly different from the machine.

Certain options might not be available in some countries. For details, please contact your local dealer.

#### Trademarks

AppleTalk, Mac OS and Macintosh are registered trademarks of Apple Inc., registered in the U.S. and other countries.

Intel and Intel Core are registered trademarks of Intel Corporation or its subsidiaries in the United States and other countries.

Microsoft, Windows, Windows NT are either registered trademarks or trademarks of Microsoft Corporation in the U.S. and/or other countries.

Other product names used herein are for identification purposes only and might be trademarks of their respective companies. We disclaim any and all rights to those marks.

# TABLE OF CONTENTS

| ntroduction                                                                         |    |
|-------------------------------------------------------------------------------------|----|
| About This Manual                                                                   | 2  |
| Models                                                                              | 2  |
| Symbols                                                                             | 2  |
| 1. Installing and Configuring the Printer Driver on a Macintosh                     |    |
| System Requirements                                                                 | 5  |
| Operating System                                                                    | 5  |
| Installing the Printer Driver under Mac OS X                                        | 6  |
| Specifying the Printer Settings on a Macintosh                                      | 7  |
| 2. Before Using the Printer Driver                                                  |    |
| Printer Properties Dialog Box                                                       | 9  |
| Dialog Boxes for Printer Settings                                                   | 9  |
| Displaying the Printer Driver Settings Dialog Boxes                                 | 9  |
| 3. Printing                                                                         |    |
| Basic Printing Procedure                                                            | 11 |
| Printing on Various Paper Types                                                     | 12 |
| Printing on Paper in a Paper Tray                                                   | 12 |
| Printing with the Bypass Tray                                                       | 14 |
| Canceling a Print Job on a Macintosh                                                | 15 |
| Canceling Printing Using the [Job Reset] Key or the [Clear/Stop] Key of the Printer | 15 |
| Canceling a Print Job from the Computer                                             | 16 |
| 4. Printer Driver                                                                   |    |
| Displaying the Printer Status                                                       | 17 |
| Displaying the Status Monitor                                                       | 17 |
| Opening Help and Checking Bidirectional Communication                               | 18 |
| Opening Help                                                                        | 18 |
| Checking whether Bidirectional Communication is Working                             | 19 |
| Checking the Version of the Printer Driver                                          | 20 |
| Uninstalling the Printer Driver                                                     | 21 |
| 5. Appendix                                                                         |    |
| Printer Driver Settings                                                             | 23 |
| INDEX                                                                               | 39 |

### Introduction

### About This Manual

The example procedures featured in this manual are based on Mac OS 10.4.9. The procedures for your machine might differ slightly from those shown if you are using a different version of Mac OS. And, depending on the model of your machine, options might also differ.

### Models

This manual covers the following models:

- GelSprinter GX 3000
- GelSprinter GX 3050N
- GelSprinter GX 5050N
- GelSprinter GX 3000S
- GelSprinter GX 3000SF
- GelSprinter GX 3050SFN

### Symbols

This manual uses the following symbols:

### **WARNING**

Indicates important safety notes.

Ignoring these notes could result in serious injury or death. Be sure to read the "Safety Information" section of the provided manual.

### 

Indicates important safety notes.

Ignoring these notes could result in moderate or minor injury, or damage to the machine or to property. Be sure to read the "Safety Information" section of the provided manual.

### Comportant 🔿

Indicates points to pay attention to when using the machine, and explanations of likely causes of paper misfeeds, damage to originals, or loss of data. Be sure to read these explanations.

### **Vote**

Indicates supplementary explanations of the machine's functions, and instructions on resolving user errors.

### Reference

This symbol is located at the end of sections. It indicates where you can find further relevant information.

### []

Indicates the names of keys that appear on the computer's display panel.

### []

Indicates the names of keys on the machine's control panel.

# 1. Installing and Configuring the Printer Driver on a Macintosh

This section explains how to install the printer driver and specify the printer settings, and includes notes about using the printer.

### System Requirements

### **Operating System**

- PowerPC-Based Macintosh: Mac OS X 10.3 10.4.9
- Intel-Based Macintosh: Mac OS X 10.4.5 10.4.9

### Note

- The operating environment for the printer driver depends on the application in use.
- OS X Server is not supported.
- Printing with USB 2.0 is supported under Mac OS X 10.3.3 and later versions.

### Hardware

### **PowerPC-Based Macintosh**

Computer: Macintoshes Based on PowerPC G3 or later PowerPC models

Memory: 128 MB or more

HDD: 50 MB or more

Other requirements: USB port or network port

### Intel-Based Macintosh

Computer: Macintoshes Based on Intel Core Duo or later Intel models

Memory: 256 MB or more

HDD: 50 MB or more

Other requirements: USB port or network port

You can only use a network printer via a TCP/IP connection. You cannot use AppleTalk.

1

### Installing the Printer Driver under Mac OS X

This section explains how to install the printer driver.

The following procedures are based on Mac OS 10.4.9. The procedures for your machine might differ slightly from those shown if you are using a different version of Mac OS.

### 🚼 Important

- You cannot install the printer driver while other applications are running. Be sure to close all applications before installing the printer driver.
- After installing the printer driver, you must restart the computer. Be sure to save any files you are working on before installing the printer driver.
- To install the printer driver, you must log on as administrator. For details, consult the administrator of the Macintosh in question.
- The printer driver for Macintosh can be downloaded form the supplier's website.
- 1. Double-click the "product name.pkg" icon.

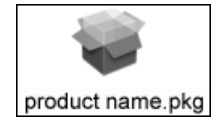

A warning message appears.

2. After reading the displayed message, and then click [Continue].

The following message is displayed: "Welcome to the product name installer"

3. Click [Continue].

The software license agreement appears in the [License Agreement] dialog box.

4. After reading the agreement, and then click [Continue].

The confirmation screen appears.

5. Click [Agree].

The [Select a Destination] dialog box appears.

If you click [Disagree], the screen that appeared in the previous step returns.

6. Select where to install the file, and then click [Continue].

[Easy Install] dialog box appears.

7. Click [Install].

The [Authenticate] dialog box appears.

 Enter the administrator's user name and password, and then click [OK]. The confirmation screen appears.

1

- **9.** Read the message on the confirmation screen, and then click [Continue Installation]. The printer driver is installed.
- 10. Click [Restart].

To complete the installation, the computer restarts.

### Specifying the Printer Settings on a Macintosh

This section explains how to register a printer you want to use in [Printer List]. You can specify usable printers with this registration.

### Using the Printer via a USB Connection from a Macintosh

### 🔁 Important

- Connect the printer to the USB port and switch it on in advance.
- 1. In the [Utilities] folder in the [Applications] folder, double-click the [Printer Setup Utility] icon.

The Printer List appears.

Click [Add Printer...] on the [Printers] menu or [Add] on the toolbar.

The Printer Browser appears.

3. Make sure [Connection] is set to [USB].

The name of the printer connected to the USB port appears.

The list shown in the above illustration appears only if [Default Browser] has been selected.

- 4. Select the name of the printer you want to use.
- Make sure the product name appears in the [Printer Name] field, and then click [Add]. The name of the registered printer appears in [Printer List].
- On the [Printer Setup Utility] menu, click [Quit Printer Setup Utility]. The [Printer Setup Utility] closes.

#### 🕗 Note

• To achieve optimum print quality, specify [Adjust Color Density...] before printing.

### Reference

• For details about specifying [Adjust Color Density...], see the printer driver Help.

### Using the Printer via Network Connection from a Macintosh

### 🔂 Important

- Connect the printer to the network in advance and switch it on.
- Specify the printer's IP address on its control panel in advance.
- 1. In the [Utilities] folder in the [Applications] folder, double-click the [Printer Setup Utility] icon.

The Printer List appears.

- Click [Add Printer...] on the [Printers] menu or [Add] on the toolbar. The Printer Brower appears.
- 3. In the [Printer Browser] dialog box, click [More Printers...].
- 4. From the pop-up menu, select [GelSprinter IP Print 2].
- 5. In the [Printer's Address] field, enter the IP address of the printer you want to use.
- 6. Make sure the product name appears in the [Printer type] field, and then click [Add]. The IP address of the registered printer appears in [Printer List].
- 7. On the [Printer Setup Utility] menu, click [Quit Printer Setup Utility]. The [Printer Setup Utility] closes.

#### Vote

• To achieve optimum print quality, specify [Adjust Color Density...] before printing.

### Reference

• For details about specifying [Adjust Color Density...], see the printer driver Help.

## 2. Before Using the Printer Driver

This section explains the printer properties dialog box.

### **Printer Properties Dialog Box**

This section describes the printer properties dialog box and explains how to open it.

### **Dialog Boxes for Printer Settings**

The dialog boxes for specifying the printer driver settings consist of the Page Setup dialog and Print dialog.

#### Page Setup dialog

Specify the print settings on the Print dialog.

### **Print dialog**

The Print dialog comprises settings such as [Copies & Pages], [Setup], and [Edit].

When you open the Print dialog, the [Copies & Pages] settings appear. Using the pop-up menu at the top of the dialog box, you can switch the displayed settings from [Copies & Pages] to other settings such as [Setup] and [Edit].

Adjust the printer settings in the [Maintenance Utility]. You can open the [Maintenance Utility] from the [Printer Setup Utility].

Note

• The way of opening the printer settings differs depending on the application. For details, see the manual provided with the application.

### **Displaying the Printer Driver Settings Dialog Boxes**

This section explains how to use the TextEdit application provided with Mac OS X.

#### 🔁 Important

• Under Mac OS X, the printer you want to use must be registered beforehand in [Printer Setup Utility]. After registering the printer, open the printer driver settings dialog box from the application.

### Reference

 For details about specifying the printer driver settings, see p.5 "Installing and Configuring the Printer Driver on a Macintosh".

### **Displaying the Page Setup dialog**

- From the application's File menu, select [Page Setup...].
   The Page Setup dialog appears.
- From the [Format for] pop-up menu, select the printer you want to use.
   If you want to use a printer connected to the network, select the printer according to its IP address.

### Displaying the Print dialog

1. From the application's File menu, select [Print...].

The [Copies & Pages] setting appears.

2. From the [Printer] pop-up menu, select the printer you want to use.

If you want to use a printer connected to the network, select the printer according to its IP address.

To display the [Setup] settings, using the pop-up menu at the top, switch from [Copies & Pages] to [Setup].

To display the [Edit] settings, using the pop-up menu at the top, switch from [Copies & Pages] to [Print Both Sides].

If you open the printer driver settings from an application, the previously specified settings appear. Change the settings as required, and then print.

### Note

- Even if you print from another application, the previously specified printer settings are applied, although those for the optional tray specified in [Printer Configuration...] in [Setup] may not be.
- Depending on the application, the printer driver settings may be automatically changed.

#### Displaying the [Maintenance Utility]

1. In the [Utilities] folder in the [Applications] folder, double-click the [Printer Setup Utility] icon.

The Printer List appears.

2. From the Printer List, select the printer you want to use.

If you want to use a network printer, select it according to its IP address.

3. On the Printer List toolbar, click [Utility].

The [Maintenance Utility] appears.

# 3. Printing

This section explains how to start and stop printing.

### **Basic Printing Procedure**

This section explains the basic procedure for printing from an application.

### Comportant 🔁

- Install the printer driver and configure the printer settings in advance.
- 1. In the application, open the file you want to print.
- 2. Open the Page Setup dialog, select a printer from the [Format for] pop-up menu, and then specify the paper settings as required.

Be sure to select the actual printer you want to use; do not select "Any Printer". If you do select "Any Printer", you may not be able to access all the paper sizes available on the printer.

3. Open the Print dialog, select a printer from the [Printer] pop-up menu, and then specify the printer settings as required.

Be sure to select the actual printer you want to use. Do not select "Any Printer".

4. Click [Print].

Printing starts.

#### Note

• You can let other Macintoshes on the same network as yours share the printer, whether it is connected to your computer via USB or the network. For details about how to share the printer, see Mac Help.

### Reference

- For details about displaying the printer driver settings, see p.9 "Displaying the Printer Driver Settings Dialog Boxes".
- For details about specifying the printer driver settings, see p.5 "Installing and Configuring the Printer Driver on a Macintosh".
- For details about displaying Mac Help, see p.18 "Opening Help and Checking Bidirectional Communication".

### **Printing on Various Paper Types**

The print method differs depending on the type of paper used for printing. Use a print method appropriate for each paper type.

### Printing on Paper in a Paper Tray

Follow the procedure below to print on plain paper.

### 🔁 Important

- Tray 2 (option) can be attached to GelSprinter GX 5050N/GX 3000S/GX 3000SF/GX 3000SFN.
   To use the tray, click [Printer Configuration...] in the [Setup] settings, and then select the "Tray 2" check box on the [Additional tray] tab.
- You can load [Plain] and [Inkjet Plain Paper] in tray 2.
- To use duplex printing function, select the [Duplex] check box in the [Edit] settings.
- Curled paper may jam. Straighten any curls before loading.
- Load paper with the print side face down in the paper trays.
- Load paper with the print side face up into the bypass tray.
- Printing on Inkjet OHP Transparencies
  - Printed inkjet transparencies take some time to dry. We recommend that you remove a printed inkjet transparency from the output tray before the next inkjet transparency is delivered.
  - The print delivery time interval can be set longer to avoid printed inkjet transparency from sticking together due to print wetness.
  - When you print on inkjet OHP transparencies, [Dithering:] is automatically set to [Text]. If printing with this setting causes problems such as print degradation, select [User settings] in the [Print Quality] area on the [Setup] tab, click [Change...] to display the [User settings] dialog box, set [Dithering:] to [Photographic], and then print.
- Printing on Envelopes
  - Before loading envelopes, make sure their edges are sharply creased by rubbing them with a pen or similar object.
  - Squeeze the paper guide release, and then slide the paper guides into position according to the envelope size.

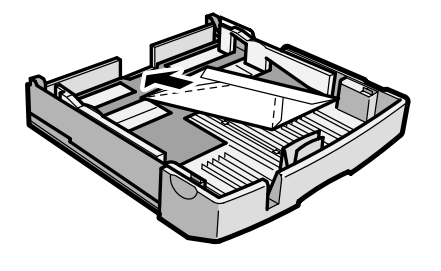

AKC001S

1. Load plain paper into tray.

How to load paper depends on the paper type.

For details about loading paper, see User Guide, which is supplied with the machine.

- 2. Open the [Setup] settings.
- 3. Select the paper type from the [Paper type:] pop-up menu.

After selecting the paper type as required, switch the envelope selector to "🗹".

If you select [Inkjet Plain Paper], the machine will print on one side only. To print on both sides, select [Plain].

4. Make print settings, and then click [Print].

Depending on the selected paper type, a confirmation screen might appear. If it does, read the message, and then click [OK].

### **Note**

- If you set [Paper type:] to [Glossy Paper] in the printer properties dialog box, up to 1 sheet can be output for each print job.
- You can load up to 20 envelopes.

#### Reference

- For details about opening the [Setup] or [Edit] settings, see p.10 "Displaying the Print dialog".
- For details about the number of sheets that can be loaded in the paper tray, see User Guide, which is supplied with the machine.
- For details about how to handle paper, carry out duplex printing, and use options, see User Guide, which is supplied with the machine.
- For details about dithering, see the printer driver Help.
- For details about specifying a time for ink drying, see the printer driver Help.
- For details about the printable areas of envelopes, see User Guide, which is supplied with the machine.

3

### Printing with the Bypass Tray

This section explains how to load paper in the bypass tray and print on it.

The procedure for loading paper in the bypass tray and printing on it is used as an example.

### Content Important

3

- Paper heavier than 157 g/m<sup>2</sup> (297.6 lb.) is inserted into the bypass tray one sheet at a time. Paper lighter than that can be loaded into tray 1.
- To use Paper lighter than 157 g/m<sup>2</sup> (297.6 lb.), click [Plain] in the [Paper type:] pop-up menu.
- To use the bypass tray, click [Printer Configuration...] in the [Setup] settings, select the [Bypass Tray] check box, on the [Bypass Tray] tab, and then specify the paper type.
- 1. Open the [Setup] settings.
- 2. Select the paper type from the [Paper type:] pop-up menu.
- 3. Select [Bypass] in the [Paper source tray:] pop-up menu.
- 4. Slide the bypass tray guides into position according to the paper size.
- 5. Insert a sheet of paper into the bypass tray with the print side face up. Insert the sheet straight into the bypass tray.
- 6. Make print settings, and then click [Print].

### Reference

• For details about handling paper, see User Guide, which is supplied with the machine.

### Canceling a Print Job on a Macintosh

You can cancel a print job from either the printer or the computer. The procedure for canceling the job depends on whether or not the computer has sent the job to the printer yet.

### If the computer has sent or is sending the print job to the printer

You can cancel the print job from the print job queue window or by pressing the [Job Reset] key or the [Clear/Stop] key on the printer's control panel.

### If the computer has not yet sent the print job to the printer

If you execute the print command, the print job queue window opens and the print job is queued. Using the print job queue window, you can cancel print jobs.

# Canceling Printing Using the [Job Reset] Key or the [Clear/Stop] Key of the Printer

Follow the procedure below to cancel a print job being printed. Depending on your printer model, the procedure for stopping printing differs.

### For GelSprinter GX 3000/GX 3050N/GX 5050N

1. Check that printing has started.

Not only the print job being printed but also the print jobs in queue will be canceled.

If you press the [Job Reset] key while the printer is receiving print data for a print job (the Data in lamp is blinking), that print job is also canceled.

2. Press the [Job Reset] key.

It will take a few moments for printing to stop.

### For GelSprinter GX 3000S/GX 3000SF/GX 3000SFN

1. Check that printing has started.

Not only the print job being printed but also the print jobs in queue will be canceled.

If you press the [Clear/Stop] key while the printer is receiving print data for a print job (the Data in lamp is blinking), that print job is also canceled.

- 2. Press the [Printer] key.
- 3. Press the [Clear/Stop] key.
- 4. Press the [Yes] key.

It will take a few moments for printing to stop.

### Canceling a Print Job from the Computer

You can delete a print job before, during, and after its being sent from the computer to the printer.

- 1. Check that printing has started and the print job queue window opens.
- 2. In the print job queue window, select the print job you want to cancel.
- 3. Click [Delete Job] in the [Jobs] menu or [Delete] on the toolbar.

# 4. Printer Driver

This section explains how to open the printer driver Help, enable bidirectional communication, and delete the printer driver.

### **Displaying the Printer Status**

Using the Status Monitor, you can display the amount of ink left and other printer status details on the computer. You can also check any errors that occur in the print job queue window.

The print job queue window opens automatically when you execute a print command. Using the Status Monitor, you can also display the printer status without executing a print command.

### **Displaying the Status Monitor**

This section explains how to display the Status Monitor.

- In the [Utilities] folder in the [Applications] folder, double-click the Printer Setup Utility icon. The Printer List appears.
- 2. From the Printer List, select the printer you want to use.

If you want to use a network printer, select it according to its IP address.

3. On the Printer List toolbar, click [Utility].

The [Maintenance Utility] appears.

4. Click [Status Monitor].

The Status Monitor is launched.

### Opening Help and Checking Bidirectional Communication

This section explains how to open the printer driver Help and how to check whether bidirectional communication between the computer and printer is working.

### **Opening Help**

Help is useful for learning about what the various settings do and how to specify them. You can display Help from the Print dialog or print job queue window.

### Displaying Help from the Print dialog

You can display Help from the Print dialog.

- 1. Display the [Setup] or [Edit] settings.
- 2. Click [?] at the bottom of the dialog box.

The Help Viewer is launched and Help appears.

- E Reference
  - For details about displaying the [Setup] or [Edit] settings, see p.10 "Displaying the Print dialog".

### Displaying Help from the print job queue window

1. In the Printer List in the [Printer Setup Utility], double-click the printer.

The print job queue window opens.

2. On the [Help] menu, click [product name Help].

The Help Viewer is launched and Help appears.

### Note

• The [Printer Setup Utility] can be found in the [Utilities] subfolder in the [Applications] folder.

### **Displaying Mac Help**

This section explains how to open Mac Help.

- 1. Click the "Finder" icon on the dock.
- 2. From the [Help] menu, select [Mac Help].

The Help Viewer is launched and Mac Help appears.

### Checking whether Bidirectional Communication is Working

This section explains how to check whether bidirectional communication is working by displaying the printer's system version and total counter.

- 1. Display the [Setup] settings in Print dialog.
- 2. Click [About].

The [About] dialog box opens.

3. Check whether the printer's system version and total counter appear.

If the printer's system version and total counter appear, bidirectional communication is working.

4. Click [OK].

The [About] dialog box closes, and the [Setup] settings appear.

If bidirectional communication is working, you can use the Status Monitor or to check the printer status from the computer.

### Reference

• For details about displaying the [Setup] settings, see p.10 "Displaying the Print dialog".

### Checking the Version of the Printer Driver

This section explains how to check the version of the current printer driver.

- 1. Display the [Setup] settings in Print dialog.
- 2. Click [About].

The [About] dialog box opens.

3. Check the displayed version number.

### Reference

• For details about displaying the [Setup] settings, see p.10 "Displaying the Print dialog".

### **Uninstalling the Printer Driver**

To update the printer driver, you need to use the printer driver installer to uninstall the current printer driver and then install the new one.

🔁 Important

- You cannot install the printer driver while other applications are running. Be sure to close all
  applications before starting installation.
- To uninstall a printer driver, you must log on as administrator. For details, consult the administrator of the Macintosh in question.
- 1. In the [Utilities] folder in the [Applications] folder, double-click the [Printer Setup Utility] icon.

The Printer List appears.

- 2. In the [Printer List], select the printer you want to delete, and then click [Delete the Printer...] in the [Printer] menu, or click [Delete] on the toolbar.
- 3. On the [Printer Setup Utility] menu, click [Quit Printer Setup Utility].

The [Printer Setup Utility] closes.

4. Double-click the "Uninstall\_product name" icon.

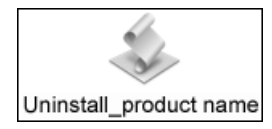

The confirmation screen appears.

5. Click [OK].

A dialog box for entering the user name and password opens.

If you click [Cancel], the installation dialog box closes and the printer driver is not uninstalled.

6. Enter the administrator's user name and password, and then click [OK].

A message confirming that the uninstallation is complete appears.

7. Click [OK].

Note

- When you uninstall a printer driver with the installer, the printer driver settings of the uninstalled driver are preserved and applied to the new driver.
- When you uninstall a printer driver, the Status Monitor installed with the driver is also uninstalled.
- The following settings, folders, and files are not deleted by uninstalling the printer driver. Before reinstalling the printer driver, be sure to delete the following settings, folders, and files. To delete them you need to log on as the administrator. For details, consult your administrator.

- "GelSprinter" folder on the boot-up hard disk if no other GelSprinter driver has been installed. "rpcr" folder in the "GelSprinter" folder if another printer driver has been installed.
- "GelSprinter" folder in the "Printers" folder in the "Library" folder in the "user name" folder in the "Users" folder
- "GX\_xxxx" in the "Printers" folder in the "Library" folder in the "user name" folder in the "Users" folder ("GX\_xxxx" refers to the model name of your printer. If you are using the printer over a network, delete the file with the printer's IP address.)
- "com.ricoh.IPSiOG.statusMonitor.plist" in the "Preferences" folder in the "Library" folder in the "user name" in the "Users" folder, and, under MacOS 10.3, "com.apple.print.PrinterProxy. GXxxxx.plist", or, under MacOS 10.4 (Power Mac), "com.apple.print.PrinterProxy. plist" ("GX\_xxxx" refers to the model name of your printer. If you are using the printer over a network, delete the file with the printer's IP address.)

\* On an Intel Mac, "com.apple.print.printerproxy.plist" is not created.

### Reference

 For details about checking the printer driver version, see p.20 "Checking the Version of the Printer Driver".

### **Printer Driver Settings**

| Paper source tray |                  |  |
|-------------------|------------------|--|
| Windows           | Mac OS X         |  |
| Tray 1            | Tray 1*          |  |
| Tray 2            | Tray 2*          |  |
| Bypass Tray       | Bypass Tray      |  |
| Auto Tray Select  | Auto Tray Select |  |

\* Cannot be selected for the GelSprinter GX 3000/3050N.

### Paper type

| Windows             | Mac OS X            |
|---------------------|---------------------|
| Plain               | Plain               |
| Inkjet Plain Paper  | Inkjet Plain Paper  |
| Glossy Paper        | Glossy Paper        |
| Inkjet Transparency | Inkjet Transparency |
| Inkjet Postcard     | Inkjet Postcard     |
| Postcard            | Postcard            |
| Envelope            | Envelope            |
| Thick               | Thick               |

### Original size

| Windows | Mac OS X |
|---------|----------|
| A0      | A4       |
| A1      | A5       |
| A2      | A6       |
| A3      | B5 JIS   |

5

| Windows                            | Mac OS X                       |
|------------------------------------|--------------------------------|
| A4                                 | Letter                         |
| A5                                 | Legal                          |
| A6                                 | $5^{1}/_{2} \times 8^{1}/_{2}$ |
| B1                                 | F/GL                           |
| B2                                 | Folio                          |
| ВЗ                                 | Foolscap                       |
| B4                                 | Executive                      |
| B5                                 | 16K                            |
| 12 × 18                            | Postcard                       |
| 11 × 17                            | Reply-paid Postcard            |
| Letter                             | Japanese Envelope #3           |
| Legal                              | Japanese Envelope #4           |
| $5^{1}/_{2} \times 8^{1}/_{2}$     | Yoh #4 Envelope                |
| 8 × 13                             | Com 10 Env.                    |
| 8 <sup>1</sup> / <sub>4</sub> × 13 | Monarch Env.                   |
| 8 <sup>1</sup> / <sub>2</sub> × 13 | C5 Env.                        |
| Executive                          | C6 Env.                        |
| 8K                                 | DL Env.                        |
| 16K                                | Custom paper size              |
| Postcard                           |                                |
| Reply-paid Postcard                |                                |
| Kaku #2 Envelope                   |                                |
| Japanese Envelope #3               |                                |
| Japanese Envelope #4               |                                |
| Yoh #4 Envelope                    |                                |

| Windows           | Mac OS X |
|-------------------|----------|
| Com10 Env.        |          |
| Monarch Env.      |          |
| C5 Env.           |          |
| C6 Env.           |          |
| DL Env.           |          |
| Custom paper size |          |

### Printout paper size

| Windows                            | Mac OS X                       |
|------------------------------------|--------------------------------|
| A3                                 | A3                             |
| A4                                 | A4                             |
| A5                                 | A5                             |
| A6                                 | A6                             |
| В4                                 | В4                             |
| В5                                 | В5                             |
| Letter                             | Letter                         |
| Legal                              | Legal                          |
| 11×18                              | 11×18                          |
| $5^{1}/_{2} \times 8^{1}/_{2}$     | $5^{1}/_{2} \times 8^{1}/_{2}$ |
| 8 × 13                             | F/GL                           |
| 8 <sup>1</sup> / <sub>4</sub> × 13 | Folio                          |
| 8 <sup>1</sup> / <sub>2</sub> × 13 | Foolscap                       |
| Executive                          | Executive                      |
| 8К                                 | 8К                             |
| 16K                                | 16K                            |

| Windows              | Mac OS X             |
|----------------------|----------------------|
| Hagaki               | Hagaki               |
| Reply-paid Postcard  | Reply-paid Postcard  |
| Japanese Envelope #2 | Japanese Envelope #2 |
| Japanese Envelope #3 | Japanese Envelope #3 |
| Japanese Envelope #4 | Japanese Envelope #4 |
| Yoh #4 Envelope      | Yoh #4 Envelope      |
| Com10                | Com 10 Env.          |
| Monarch              | Monarch Env.         |
| C5                   | C5 Env.              |
| C6                   | C6 Env.              |
| DL Env.              | DL Env.              |
| Custom paper size    | Custom paper size    |

### Original orientation

| Windows   | Mac OS X  |
|-----------|-----------|
| Portrait  | Portrait  |
| Landscape | Landscape |

### Collate

| Windows   | Mac OS X                                                       |
|-----------|----------------------------------------------------------------|
| Available | Available (This function is provided by the operating system.) |

### Reverse order printing

| Windows   | Mac OS X                                                       |
|-----------|----------------------------------------------------------------|
| Available | Available (This function is provided by the operating system.) |

### Rotate by 180 degrees

| Windows   | Mac OS X                                                       |
|-----------|----------------------------------------------------------------|
| Available | Available (This function is provided by the operating system.) |

| Centering |             |
|-----------|-------------|
| Windows   | Mac OS X    |
| Available | Unavailable |

| Job type             |             |
|----------------------|-------------|
| Windows              | Mac OS X    |
| Normal Print         | Unavailable |
| Job Binder           |             |
| Save as Overlay Data |             |

| Print to file                                                  |                                                                                 |
|----------------------------------------------------------------|---------------------------------------------------------------------------------|
| Windows                                                        | Mac OS X                                                                        |
| Available (This function is provided by the operating system.) | Available (Rendered as PDF, This function is provided by the operating system.) |

| Print | qual | ity |
|-------|------|-----|
|-------|------|-----|

| Windows          | Mac OS X         |
|------------------|------------------|
| Quality priority | Quality priority |
| Speed priority   | Speed priority   |
| High speed       | High speed       |

### Registering frequently used settings

| Windows   | Mac OS X  |
|-----------|-----------|
| Available | Available |

### Print quality (User settings)

| Windows          | Mac OS X         |
|------------------|------------------|
| High quality     | High quality     |
| Quality priority | Quality priority |
| Speed priority   | Speed priority   |
| High speed       | High speed       |

### Dithering

| Windows      | Mac OS X            |
|--------------|---------------------|
| Automatic    | Photographic        |
| Photographic | Text                |
| Text         | Use error diffusion |
| Thin lines   |                     |

### Use error diffusion

| Windows   | Mac OS X  |
|-----------|-----------|
| Available | Available |

### Color profile

| Windows        | Mac OS X     |
|----------------|--------------|
| Optimize color | Off          |
| Off            | Presentation |
| Presentation   | Photographic |
| Photographic   | Text         |
| Text           |              |

### Gray reproduction

| Windows   | Mac OS X    |
|-----------|-------------|
| Automatic | Unavailable |

| Windows                 | Mac OS X |
|-------------------------|----------|
| K (Black) for text only |          |
| CMY + K                 |          |
| CMY + K for images only |          |

### Color balance

| Windows   | Mac OS X    |
|-----------|-------------|
| Available | Unavailable |

| Brightness |             |
|------------|-------------|
| Windows    | Mac OS X    |
| -50 ~ 50   | Unavailable |

| Contrast |  |
|----------|--|
|----------|--|

| Windows  | Mac OS X    |
|----------|-------------|
| -50 ~ 50 | Unavailable |

### Saturation

| Windows  | Mac OS X    |
|----------|-------------|
| -50 ~ 50 | Unavailable |

### Color balance: Cyan

| Windows  | Mac OS X    |
|----------|-------------|
| -50 ~ 50 | Unavailable |

### Color balance: Magenta

| Windows  | Mac OS X    |
|----------|-------------|
| -50 ~ 50 | Unavailable |

### Color balance: Yellow

| Windows  | Mac OS X    |
|----------|-------------|
| -50 ~ 50 | Unavailable |

### Use ICM

| Windows   | Mac OS X    |
|-----------|-------------|
| Available | Unavailable |

### Use ICM: ICM method

| Windows           | Mac OS X    |
|-------------------|-------------|
| By host system    | Unavailable |
| By printer driver |             |

### Use ICM: ICM intent

| Windows               | Mac OS X    |
|-----------------------|-------------|
| Saturation            | Unavailable |
| Perceptual            |             |
| Relative Colorimetric |             |
| Absolute Colorimetric |             |

### Print as bitmap

| Windows   | Mac OS X    |
|-----------|-------------|
| Available | Unavailable |

### Change data processing

| Windows   | Mac OS X    |
|-----------|-------------|
| Available | Unavailable |

### Separate into CMYK, then print in designated color only

| Windows   | Mac OS X    |
|-----------|-------------|
| Available | Unavailable |

### Fit to paper size

| Windows   | Mac OS X                                                                                    |
|-----------|---------------------------------------------------------------------------------------------|
| Available | Available (This function is provided by the operating system.) (for version 10.4 and later) |

| Scale     |                                                                |
|-----------|----------------------------------------------------------------|
| Windows   | Mac OS X                                                       |
| Available | Available (This function is provided by the operating system.) |

### **Directional Magnification**

| Windows   | Mac OS X    |
|-----------|-------------|
| Available | Unavailable |

| Layout                                                      |                                                                                                    |  |
|-------------------------------------------------------------|----------------------------------------------------------------------------------------------------|--|
| Windows                                                     | Mac OS X                                                                                                    |  |
| 2 pages per sheet (2-up) (left→right) (Top→<br>Bottom)      | 2 pages per sheet (2-up) (left→right) (Top→<br>Bottom) (This function is provided by the operating<br>system.)         |  |
| 2 pages per sheet (2-up) (right→left)                       | 2 pages per sheet (2-up) (right→left) (This function is provided by the operating system.)                             |  |
| 4 pages per sheet (4-up) (In rows running left to right)    | 4 pages per sheet (4-up) (In rows running left to<br>right) (This function is provided by the operating<br>system.)    |  |
| 4 pages per sheet (4-up) (In rows running right to<br>left) | 4 pages per sheet (4-up) (In rows running right to<br>left) (This function is provided by the operating<br>system.)    |  |
| 4 pages per sheet (4-up) (In columns starting on the left)  | 4 pages per sheet (4-up) (In columns starting on<br>the left) (This function is provided by the operating<br>system.)  |  |
| 4 pages per sheet (4-up) (In columns starting on the right) | 4 pages per sheet (4-up) (In columns starting on<br>the right) (This function is provided by the operating<br>system.) |  |
| 9 pages per sheet (9-up) (In rows running left to right)    | 6 pages per sheet (6-up) (In rows running left to<br>right) (This function is provided by the operating<br>system.)    |  |
| 9 pages per sheet (9-up) (In rows running right to<br>left) | 6 pages per sheet (6-up) (In rows running right to<br>left) (This function is provided by the operating<br>system.)    |  |

| Windows                                                       | Mac OS X                                                                                                    |
|---------------------------------------------------------------|----------------------------------------------------------------------------------------------------|
| 9 pages per sheet (9-up) (In columns starting on the left)    | 6 pages per sheet (6-up) (In columns starting on<br>the left) (This function is provided by the operating<br>system.)    |
| 9 pages per sheet (9-up) (In columns starting on the right)   | 6 pages per sheet (6-up) (In columns starting on the right)                                                              |
| 16 pages per sheet (16-up) (In rows running left to right)    | 9 pages per sheet (9-up) (In rows running left to<br>right) (This function is provided by the operating<br>system.)      |
| 16 pages per sheet (16-up) (In rows running right<br>to left) | 9 pages per sheet (9-up) (In rows running right to<br>left) (This function is provided by the operating<br>system.)      |
| 16 pages per sheet (16-up) (In columns starting on the left)  | 9 pages per sheet (9-up) (In columns starting on<br>the left) (This function is provided by the operating<br>system.)    |
| 16 pages per sheet (16-up) (In columns starting on the right) | 9 pages per sheet (9-up) (In columns starting on<br>the right) (This function is provided by the operating<br>system.)   |
|                                                               | 16 pages per sheet (16-up) (In rows running left to<br>right) (This function is provided by the operating<br>system.)    |
|                                                               | 16 pages per sheet (16-up) (In rows running right<br>to left) (This function is provided by the operating<br>system.)    |
|                                                               | 16 pages per sheet (16-up) (In columns starting on<br>the left) (This function is provided by the operating<br>system.)  |
|                                                               | 16 pages per sheet (16-up) (In columns starting on<br>the right) (This function is provided by the operating<br>system.) |

### Draw border

| Windows     | Mac OS X        |
|-------------|-----------------|
| Dashed line | Single Hairline |

| Windows | Mac OS X         |
|---------|------------------|
|         | Single Thin Line |
|         | Double Hairline  |
|         | Double Thin Line |

### Poster

| Windows              | Mac OS X    |
|----------------------|-------------|
| 1 page into 2 sheets | Unavailable |
| 1 page into 4 sheets |             |
| 1 page into 9 sheets |             |

### Duplex

| Windows   | Mac OS X  |
|-----------|-----------|
| Available | Available |

### Adjust Image Position: Direction

| Windows | Mac OS X |
|---------|----------|
| Left    | Left     |
| Right   | Right    |
| Тор     | Тор      |

### Adjust Image Position: Top/Left margin

| Windows  | Mac OS X    |
|----------|-------------|
| 0 - 50mm | Unavailable |

### Create margin

| Windows   | Mac OS X    |
|-----------|-------------|
| Available | Unavailable |

| Booklet                  |             |  |
|--------------------------|-------------|--|
| Windows                  | Mac OS X    |  |
| Booklet 1 -Open to left  | Unavailable |  |
| Booklet 1 -Open to right |             |  |
| Booklet 2 -Open to left  |             |  |
| Booklet 2 -Open to right |             |  |

### Specifying the long edge of custom-size paper

| Windows   | Mac OS X                                                       |
|-----------|----------------------------------------------------------------|
| Available | Available (This function is provided by the operating system.) |

### Specifying the short edge of custom-size paper

| Windows   | Mac OS X                                                       |
|-----------|----------------------------------------------------------------|
| Available | Available (This function is provided by the operating system.) |

### Margin settings for custom-size paper

| Windows   | Mac OS X                                                       |
|-----------|----------------------------------------------------------------|
| Available | Available (This function is provided by the operating system.) |

### Registering custom paper sizes

| Windows   | Mac OS X                                                       |
|-----------|----------------------------------------------------------------|
| Available | Available (This function is provided by the operating system.) |

### Watermarks: Text

| Windows   | Mac OS X    |
|-----------|-------------|
| Available | Unavailable |

| Watermarks: Bitmap |             |
|--------------------|-------------|
| Windows            | Mac OS X    |
| Available          | Unavailable |

### Overlay

| Windows   | Mac OS X    |
|-----------|-------------|
| Available | Unavailable |

| Header/Footer |             |
|---------------|-------------|
| Windows       | Mac OS X    |
| Available     | Unavailable |

| Level Color |             |
|-------------|-------------|
| Windows     | Mac OS X    |
| Available   | Unavailable |

| Color Ink Saving |           |
|------------------|-----------|
| Windows          | Mac OS X  |
| Unavailable      | Available |

### Sheet-dry print delay in duplex

| Windows   | Mac OS X    |
|-----------|-------------|
| Available | Unavailable |

### Inkjet Transparency sheet-dry print delay

| Windows   | Mac OS X  |
|-----------|-----------|
| Available | Available |

### **Mixed Original Orientations**

| Windows   | Mac OS X    |
|-----------|-------------|
| Available | Unavailable |

### Do not print blank pages

| Windows   | Mac OS X  |
|-----------|-----------|
| Available | Available |

### Reduce automatically to fit A4

| Windows | Mac OS X    |
|---------|-------------|
| A3      | Unavailable |
| A4      |             |

### Use preprinted/prepunched paper

| Windows   | Mac OS X    |
|-----------|-------------|
| Available | Unavailable |

### **Measurement Unit**

| Windows   | Mac OS X    |
|-----------|-------------|
| Available | Unavailable |

### Uni-directional printing only

| Windows   | Mac OS X  |
|-----------|-----------|
| Available | Available |

### **Display Preview and Print screen**

| Windows   | Mac OS X                                                                         |
|-----------|----------------------------------------------------------------------------------|
| Available | Available (Rendered as PDF) (This function is provided by the operating system.) |

### Unauthorized Copy Control

| Windows   | Mac OS X    |
|-----------|-------------|
| Available | Unavailable |

### **Custom Settings**

| Windows   | Mac OS X    |
|-----------|-------------|
| Available | Unavailable |

### When the envelope selector is set to Envelope Mode, use uni-directional printing only

| Windows   | Mac OS X  |
|-----------|-----------|
| Available | Available |

### Density for plain paper printing

| Windows  | Mac OS X    |
|----------|-------------|
| Standard | Unavailable |
| Light    |             |
| Dark     |             |

5

### **Environment Settings**

| Windows   | Mac OS X    |
|-----------|-------------|
| Available | Unavailable |

### Printable area

| Windows  | Mac OS X    |
|----------|-------------|
| Regular  | Unavailable |
| Enlarged |             |
| Maximum  |             |

5. Appendix

# **INDEX**

### Α

| A                                       |
|-----------------------------------------|
| About This Manual2                      |
| В                                       |
| Basic Printing Procedure11              |
| c                                       |
| Cancelina a Print Job from the Computer |

| Canceling a Print Job from the Computer16                                                |
|------------------------------------------------------------------------------------------|
| Canceling a Print Job on a Macintosh15                                                   |
| Canceling Printing Using the [Job Reset] Key or the<br>[Clear/Stop] Key of the Printer15 |
| Checking the Version of the Printer Driver20                                             |
| Checking whether Bidirectional Communication is<br>Working19                             |

### D

| D                                                                  | System Kequirements                                                                                                    |
|--------------------------------------------------------------------|----------------------------------------------------------------------------------------------------|
| Dialog Boxes for Printer Settings                                  | Uninstalling the Printer Driver2<br>Using the Printer via a USB Connection from<br>Macintosh<br>Using the Printer via Network Connection from<br>Macintosh |
| Displaying the Printer Status17<br>Displaying the Status Monitor17 |                                                                                                    |

### F

| For<br>505 | GelSprinter<br>0N   | GX | 3000/GX  | 3050N/GX  |
|------------|---------------------|----|----------|-----------|
| For<br>300 | GelSprinter<br>0SFN | GX | 3000S/GX | 3000SF/GX |

### н

| Hardware5                                                      |
|----------------------------------------------------------------|
| I                                                              |
| Installing the Printer Driver under Mac OS X6<br>Introduction2 |
| м                                                              |
| Models2                                                        |
| 0                                                              |
| Opening Help18                                                 |

| Opening<br>Communic | Help<br>ation | and | Checking | Bidirectional |
|---------------------|---------------|-----|----------|---------------|
| Operating           | System        | I   |          | 5             |
|                     |               |     |          |               |

### Ρ

| Printer Driver Settings           | 23 |
|-----------------------------------|----|
| Printer Properties Dialog Box     | 9  |
| Printing on Paper in a Paper Tray | 12 |
| Printing on Various Paper Types   | 12 |
| Printing with the Bypass Tray     | 14 |

#### S \_

| Specifying the Printer Settings on a Macintosh | .7 |
|------------------------------------------------|----|
| Symbols                                        | 2  |
| System Requirements                            | 5  |

| Uninstalling the Printer Driver                          | 2  | 21      |
|----------------------------------------------------------|----|---------|
| Using the Printer via a USB Connection fr<br>Macintosh   | om | a<br>.7 |
| Using the Printer via Network Connection fr<br>Macintosh | om | a<br>.8 |

MEMO

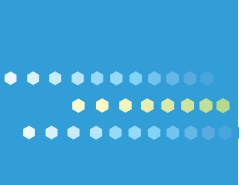

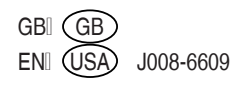